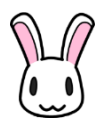

# ATR CALL BRIX アプリ

# 操作説明書(オンライン学習)

2019年3月1日

# 内容

| ログインの設定方法(オンライン学習・オフライン学習共通) |   |
|------------------------------|---|
| 手動で設定する方法                    |   |
| QR コードを利用して設定する方法            | 6 |
| オンライン学習の開始                   | 7 |
| オンライン学習について                  |   |
| 学習の開始について                    |   |
| 学習画面                         | 9 |
| オンライン学習の注意点                  | 9 |
| オンライン学習の終了                   |   |
| 設定のリセット                      |   |

「ATR CALL BRIX」をインストールした時点では無料コンテンツのみが利用可能な状態 です。PC 版で使用しているコースと同じコースで学習を行う場合、ログインの設定を行 う必要があります。

※ 無料コンテンツと PC 版のコースを同時に利用することはできません。

# ログインの設定方法(オンライン学習・オフライン学習共

## 通)

※ オンライン学習、オフライン学習に共通の手順です。すでにオフライン学習でログインの設定をされている場合は、この項目はスキップして「オンライン学習の開始」にお進みください。

#### 手動で設定する方法

1. アプリケーションを起動します。

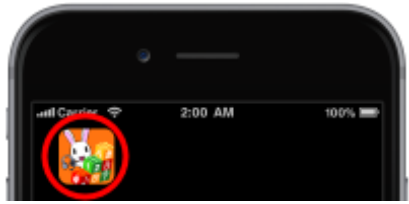

2. アプリケーションのホーム画面が表示されるので、「設定」ボタンをタップしてくだ さい。

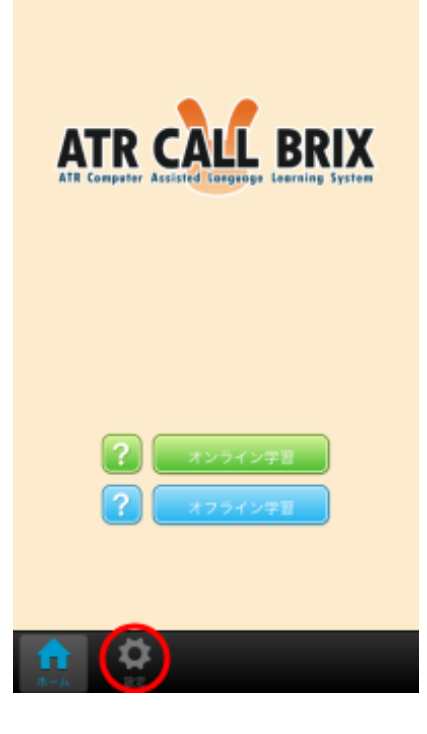

3. 設定画面が表示されるので、「ユーザー情報」をタップしてください。

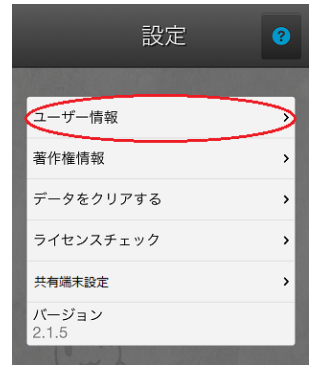

4. ユーザー情報画面が表示されます。各項目に情報を入力して設定を行います。

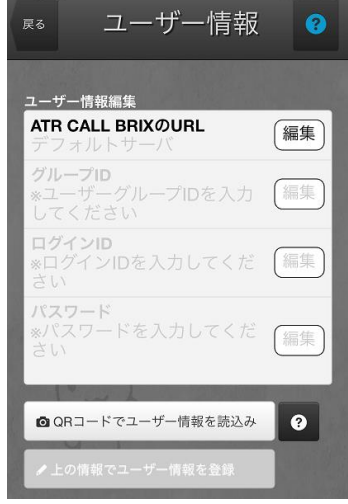

※ 初期状態では無料コンテンツを利用する場合の情報が設定されています。

 「ATR CALL BRIX の URL」をタップすると URL の入力画面が表示されるので、PC 版で利用している ATR CALL BRIX の URL を入力してください。
※ ポータルサイトを介して ATR CALL BRIX にアクセスしている場合は、ATR CALL

BRIX の URL を直接入力してください。

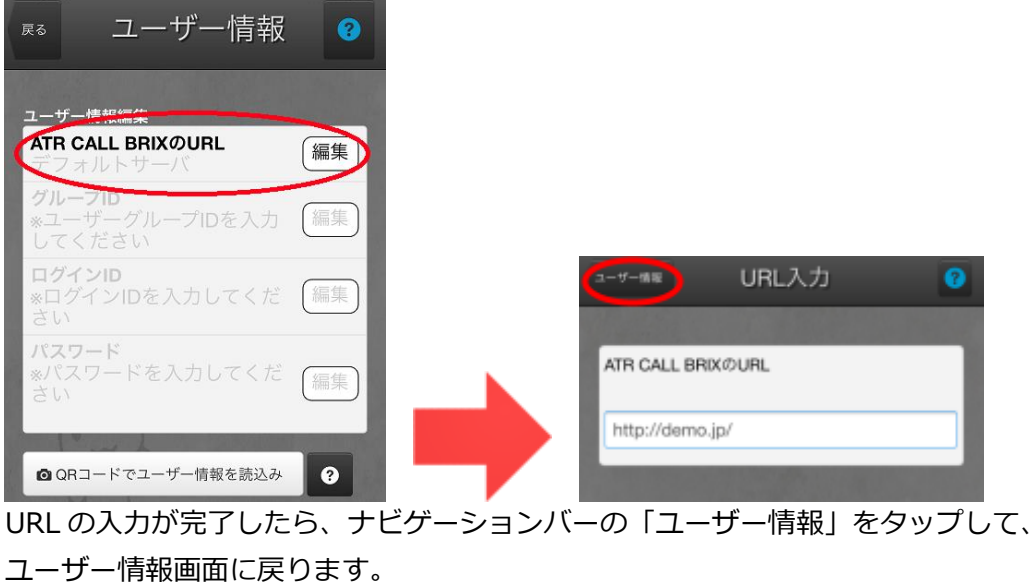

- 6. 続いてグループ ID の設定を行います。PC 版ではグループ ID は画面右上に表示されています。

| ATR | CALL B | RIX | 3 学習時間:2分1 | 18               |    | ATR<br>ATR#28 | ・>>>>>>>>>>>>>>>>>>>>>>>>>>>>>>>>> |
|-----|--------|-----|------------|------------------|----|---------------|------------------------------------|
| TOP | 自習教材   | クラス | MyBRIX     | <i>€ポート</i> フォリオ | 設定 |               |                                    |

グループ ID を確認したら、スマートフォンアプリの「グループ ID」をタップしてグ <u>ループ ID の入力画面に移動し</u>て、確認したグループ ID を入力してください。

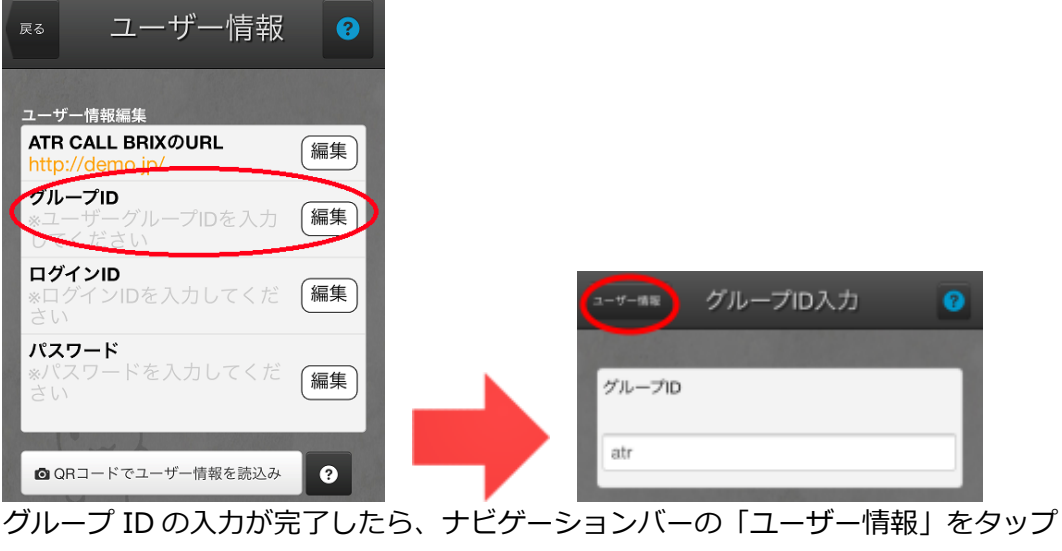

して、ユーザー情報画面に戻ります。

7. 「ログイン ID」をタップするとログイン ID の入力画面が表示されるので、PC 版で 利用している ATR CALL BRIX のログイン ID を入力してください。

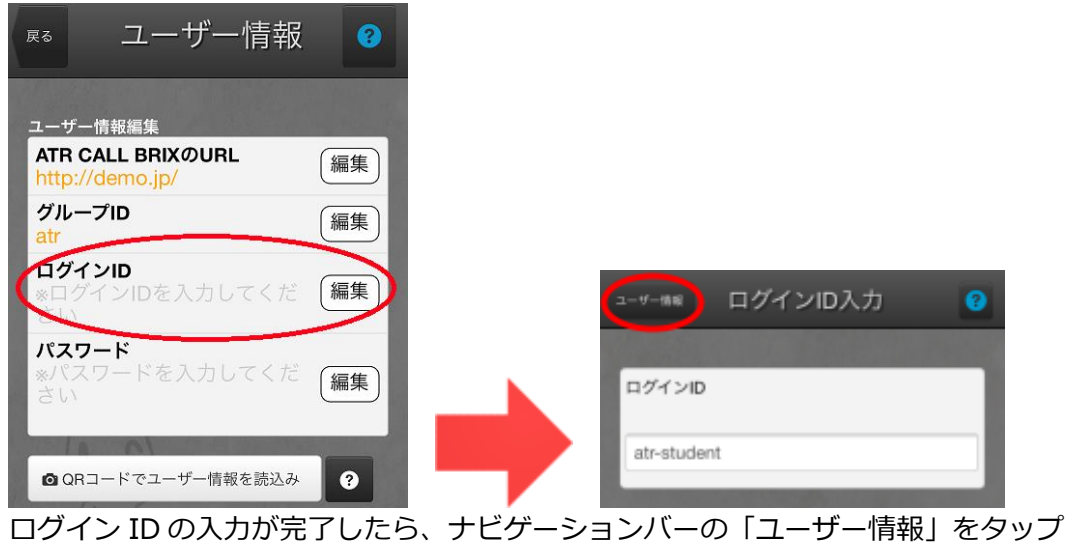

して、ユーザー情報画面に戻ります。

8. 「パスワード」をタップするとパスワードの入力画面が表示されるので、PC版で利用している ATR CALL BRIX のパスワードを入力してください。

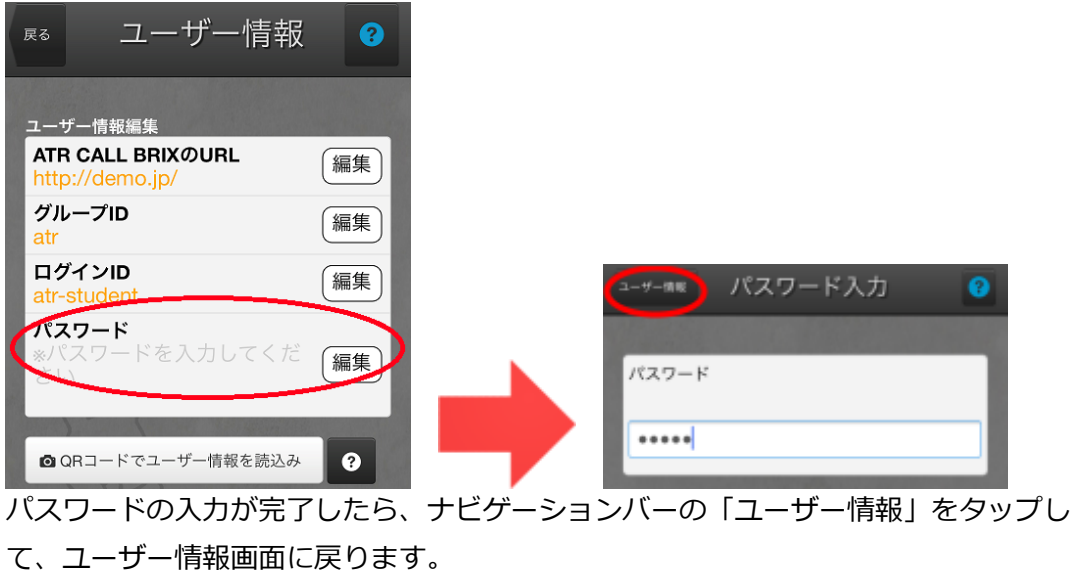

 全ての項目を入力し、ナビゲーションバーの「設定」をタップします。誤って設定情報を変更してしまうことのないように、確認の画面が表示されます。初めて連携設定 を行う場合は、学習に影響はありませんので「変更する」を選択します。

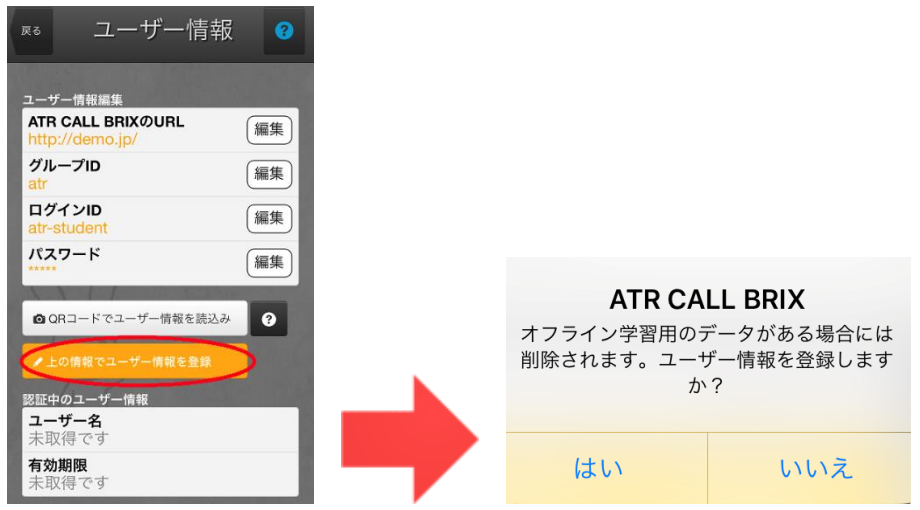

「はい」を選択すると再度確認画面が表示されますが、変更する場合には「はい」を 選択します。

| ATR CA | ATR CALL BRIX |  |  |
|--------|---------------|--|--|
| 本当に変更  | 本当に変更しますか?    |  |  |
| はい     | キャンセル         |  |  |

10. エラーメッセージが表示された場合は、入力内容を確認・修正して再度9の手順を行 なってください。

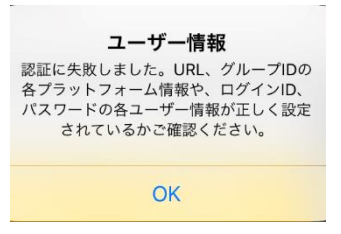

#### <設定がうまくいかない場合>

- 英数字・記号は全て半角で入力してください。
- 文字・記号の間にスペースが入っていないか確認してください。(英数文字の後ろに、 自動で半角スペースが挿入される機種もあります。)
- 最初の文字が、自動で大文字になっていないか確認してください。(最初の文字が自動で大文字になる機種もあります。)

以上でログインの設定は完了です。

#### QR コードを利用して設定する方法

PC版のATR CALL BRIX をご利用の方で、TOPページに[設定]メニューが表示されているバージョンをお使いの方は、QRコードを読み込むだけでユーザー情報を設定することができます。

※QR コードは管理者が事前に作成しておく必要があります。QR コードが表示されない場合は管理者にご確認ください。

- 1. PC版 ATR CALL BRIX にログインしてください。
- 2. TOP ページの「設定」→「アプリ情報」をクリックします。
- 3. ページを開くと、ダウンロード用 QR コードとユーザー設定用 QR コードが表示されます。
- スマートフォン・タブレットの ATR CALL BRIX アプリを起動し、「設定」→「ユー ザー情報」画面で「QR コードで情報を設定」クリックし、ユーザー設定用の QR コ ードを読み取ってください。
- 5. URL、グループ ID、ログイン ID が入力されていることを確認し、パスワードを手動 で入力してください。

以上で、QR コードを使ってのログインの設定は完了です。

# オンライン学習の開始

「オンライン学習」とは、一回ずつ BRIX をダウンロードしながら学習するモードです。

1. ホームボタンをタップしてホーム画面に戻り、オンライン学習をタップします。

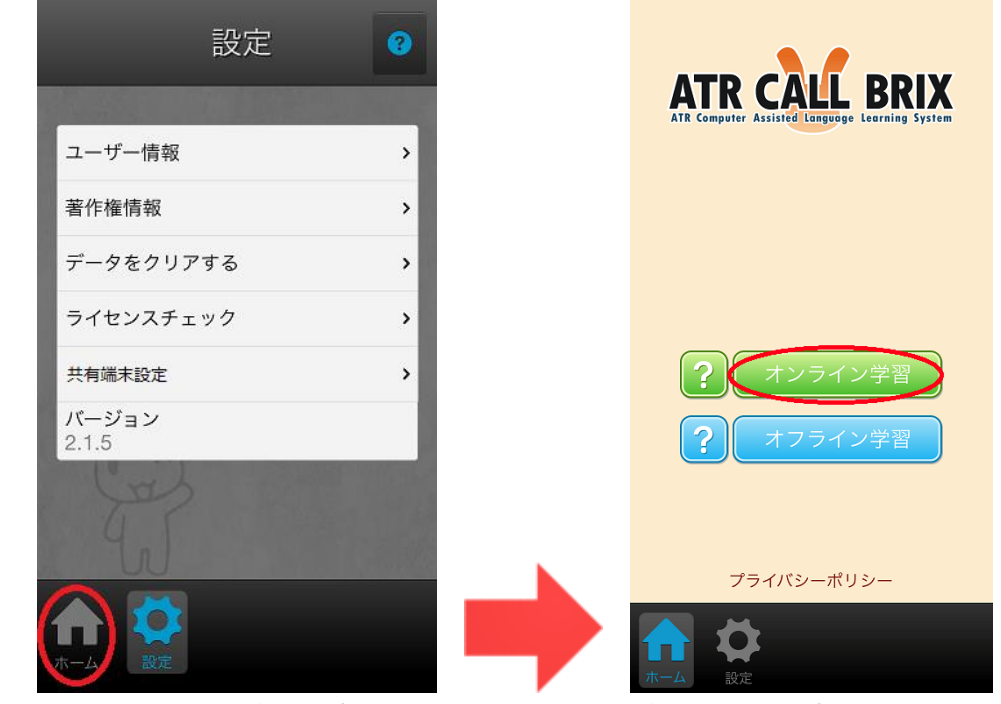

2. オンライン学習がタップできない場合は、設定ボタンをタップして設定画面へ移動し 「ライセンスチェック」を行い、再度1の手順を行ってください。

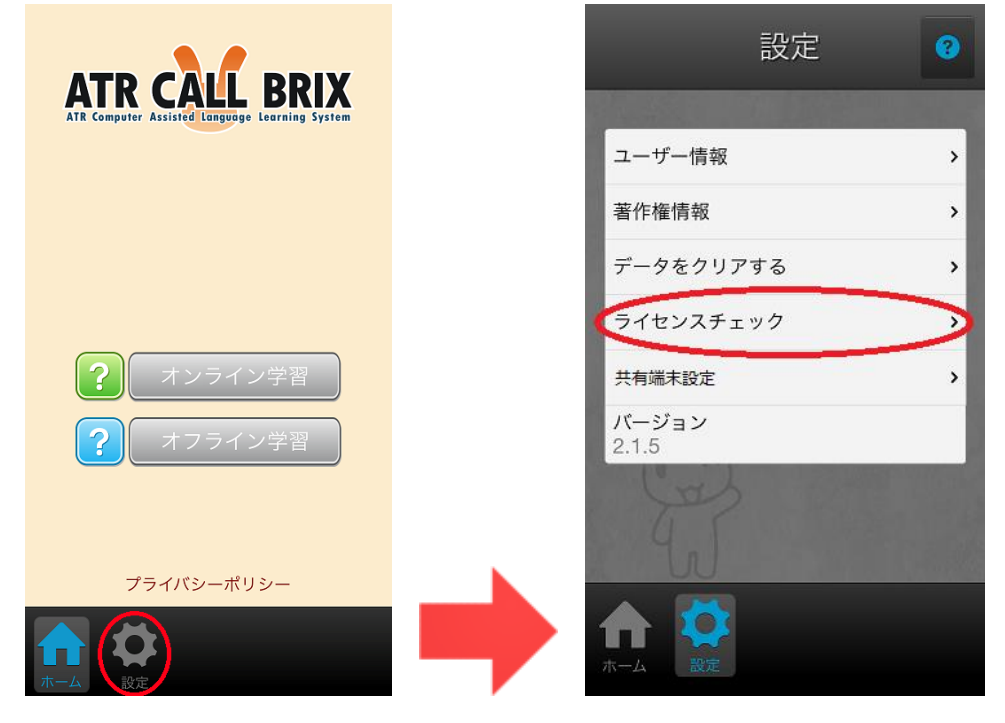

# オンライン学習について

※バージョンにより画面が多少異なる場合があります。

## 学習の開始について

「オンライン学習」を開始すると、TOPページが表示されますので、MENU をタップし、

「クラス」や「自習教材」から学習を開始してください。

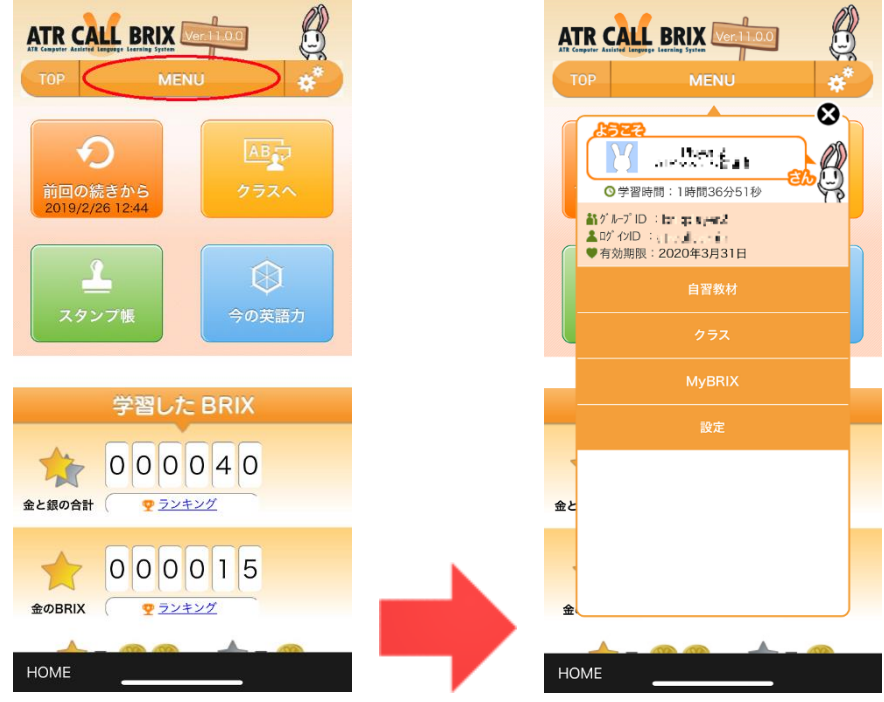

### 学習画面

「オンライン学習」からの学習画面は PC 版と異なりますので、各課題画面を確認して学習を進めてください。

| TOEICL&Rトレーニング〈中上級2〉 > STEP 1: Part 3集中間線 > UNIT 3 > 基礎スキル決容:単語 > (限) 単語的 |    |
|---------------------------------------------------------------------------|----|
| BW05 Lッスン B% G G G                                                        | ×  |
| 聞こえる英語の語句の意味としてふさわしい<br>日本語はどちらか、クリックして答えましょ<br>う。                        |    |
|                                                                           |    |
| Hilda                                                                     |    |
| ~に進む                                                                      |    |
| ~に記入する                                                                    |    |
|                                                                           |    |
| HOME                                                                      | (1 |

(例:BW05)

## オンライン学習の注意点

「オンライン学習」では以下の機能がご利用いただけません。

- My 目標の設定
- 成績の確認
- 成績表の保存
- ふりかえりの入力
- 修了証書の確認
- e ポートフォリオの登録、確認

# オンライン学習の終了

左上に表示されている「HOME」をタップすると「オンライン学習」を終了して、アプリ のホーム画面に戻ることができます。

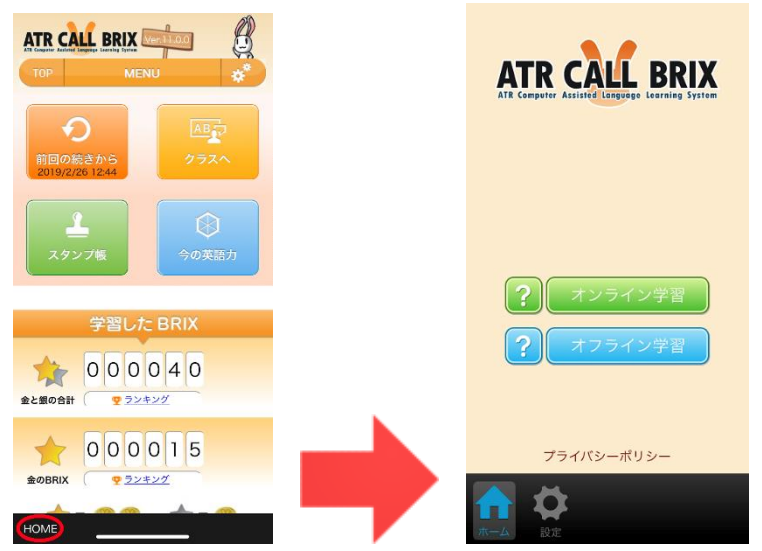

# 設定のリセット

ログインの設定を行うとアプリケーションにプリインストール済みの無料コンテンツを利 用することができなくなります。以下の操作を行うことによって、ログインを解除し無料 コンテンツを再度利用することができます。

1. 設定画面で「データをクリアする」をタップしてください。

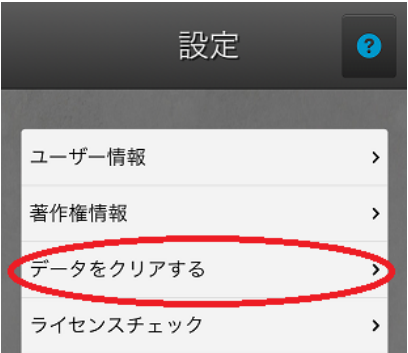

2. データをクリアする画面が表示されるので、すべての項目を[ON]にして「データを クリアする」ボタンをタップしてください。

| ∞ データをクリアす 😗       | 🛛 データをクリアす 😯 |
|--------------------|--------------|
| ATR CALL BRIX@URL  | ログインID       |
| グループID<br>ON       |              |
| ログインID             | ON<br>段間データ  |
| パスワード<br><b>ON</b> | ON           |
| 成績データ<br>ON        | データをクリアする    |
|                    |              |

DL 済みのセット情報や未送信の成績データもクリアされます。ご注意ください。

3. [設定画面] - [ユーザー情報画面]を表示し、ユーザー情報がクリアされていることを 確認してください。\_\_\_\_\_

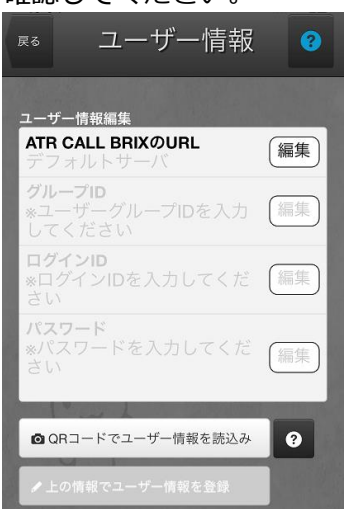

これで無料コンテンツを再度ご利用いただくことができます。